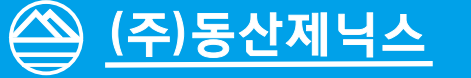

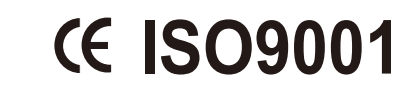

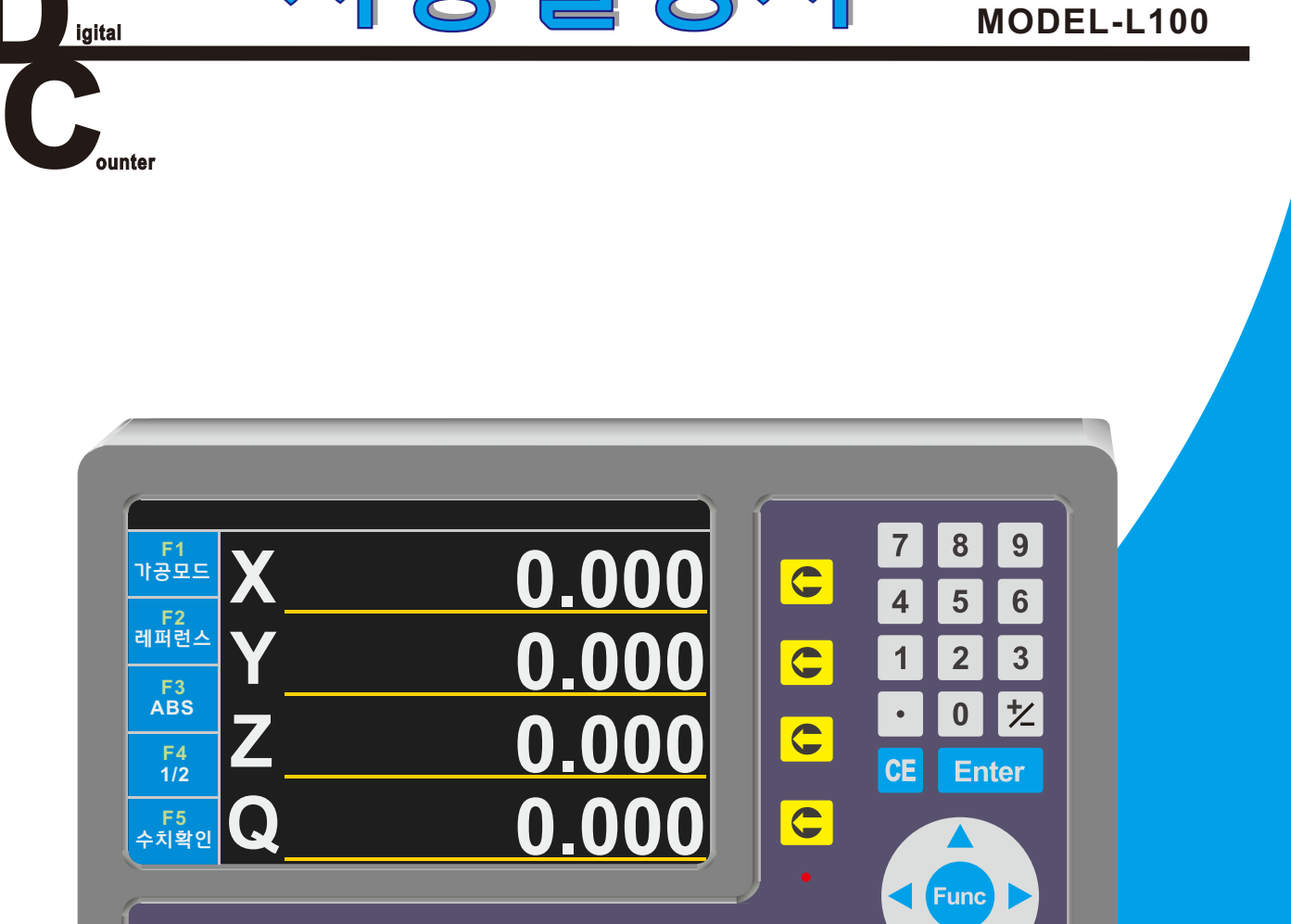

F 5

JENIX DSC-L100

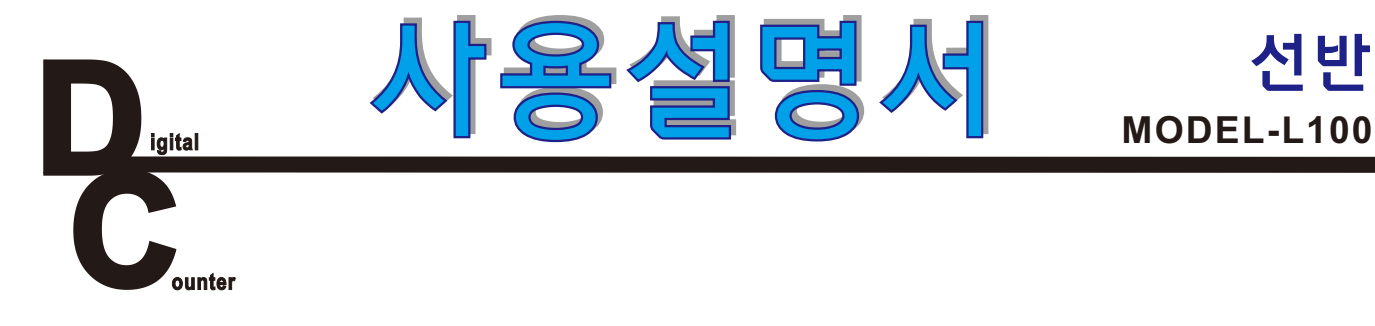

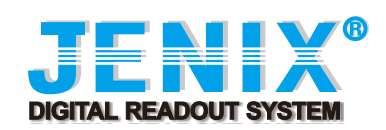

**F**1

F 2

F 3

**F**4

# 개요

| 1. 카운터 전면        | 1 – 1 |
|------------------|-------|
| 2. 카운터 후면        | 1-2   |
| 3. 카운터 접속        | 1-3   |
| 4. 카운터의 키 명칭과 기능 | 1-4   |
| 5. 카운터의 기본조작     | 1-5   |

# 선반

| 1. 모드 선택           |     |
|--------------------|-----|
| 1). 선반 1축 선택       | 2-  |
| 2). 선반 2축 선택       | 2-; |
| 3). 선반 3축 선택       | 2-3 |
| 4). 떨림방지 기능        | 2   |
| 2. 스케일             |     |
| 1). 분해능(정밀도) 변경 기능 | 2-  |
| 2). 부호방향 변경 기능     | 2-  |
| 3). 보정(RATE) 기능    | 2-  |
| 4). 레퍼런스간격 설정      | 2-  |
| 3. 시스템             |     |
| 1). MM/INCH 전환 기능  | 2-  |
| 2). 자리수 줄임 기능      | 2-  |
| 3). 화면보호 기능        | 2-  |
| 4. 초기화             |     |
| 1). ABS초기화 기능      | 2-  |
| 2). 시스템 초기화 기능     | 2-  |

# 기능 및 가공

| 1.2배 카운터 기능 | <br>3-1 |
|-------------|---------|
| 2. 선반 합산 기능 | <br>3-2 |

### 3. 바이트 설정

|   | 1). 일반 바이트 🦳  | <br>3-3  |
|---|---------------|----------|
|   | 2). 사각 바이트 —  | <br>3-5  |
|   | 3).테이퍼용가공 -   | <br>3-6  |
|   | 4). R가공용 바이트  | <br>3-8  |
|   | 5). 내경 바이트 -  | <br>3-9  |
| 4 | . 외경 가공       | <br>3-10 |
| 5 | . 내경 가공 🛛 ——— | <br>3-19 |

# 설치 방법 및 에러 조치 방법

| 1.설치방법                  | 4-1 |
|-------------------------|-----|
| 2. 에러 발생시 조치 방법         | 4-6 |
| 3. 휴즈 교환 방법             | 4-7 |
| 4. 카운터와 스케일 접속도및 접속핀 번호 | 4-8 |

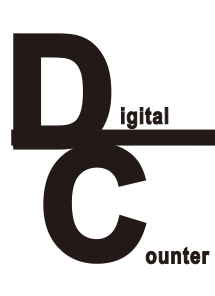

# 1. 카운터 전면

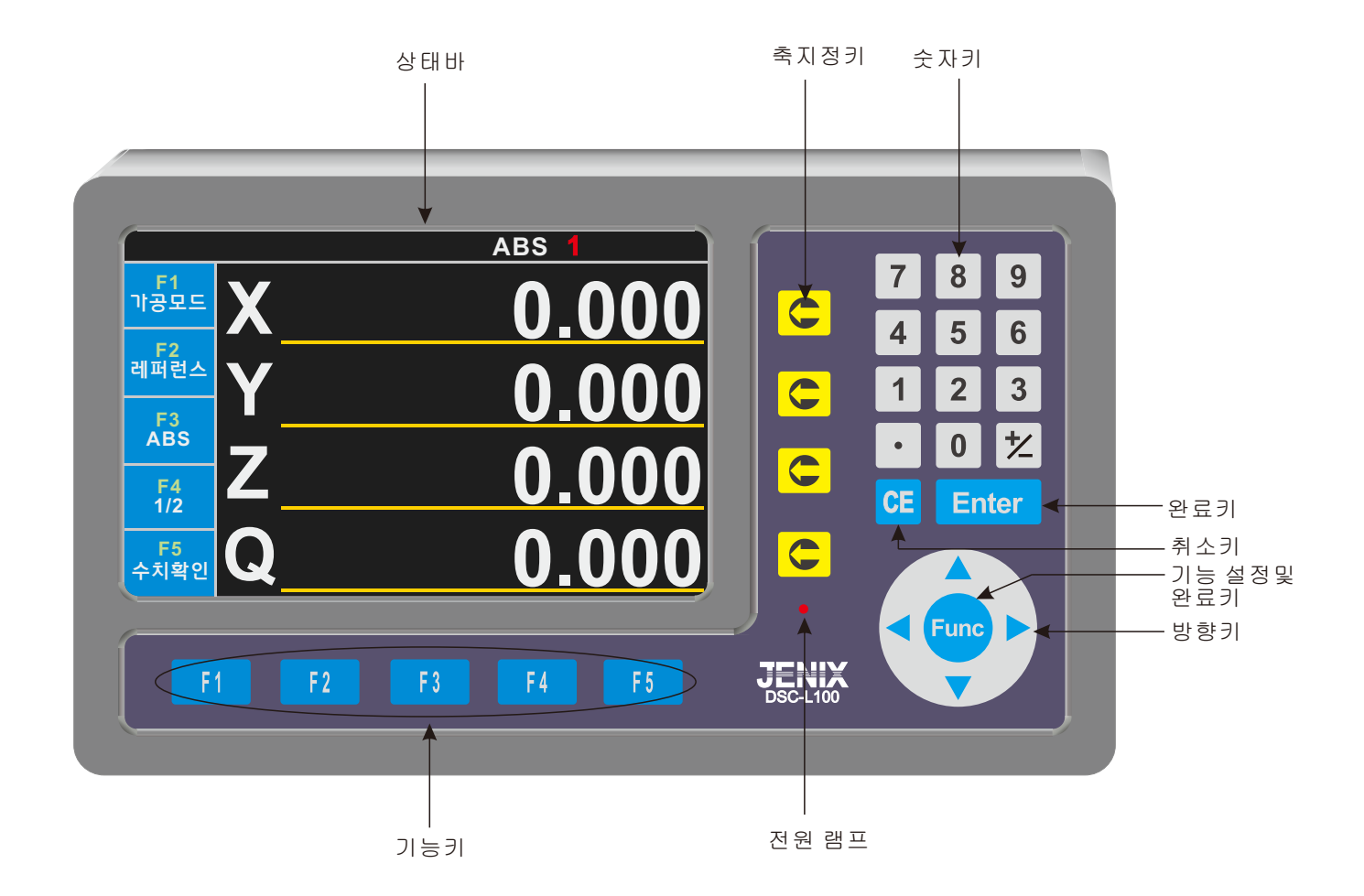

| ЭІ                                                                                                    | 설명                                                                                                    |
|----------------------------------------------------------------------------------------------------|----------------------------------------------------------------------------------------------------|
| 1. 상태바<br>2. 축지정키<br>3. 숫자키<br>4. 완료키<br>5. 취소키<br>6. 기능및 완료키<br>7. 방향키<br>8. 전원 램프<br>9. 기능키<br>(F1, F2, F3, F4, F5) | <ul> <li>현재 상태를 보여주는 상태바</li> <li>X, Y, Z축을 지정하는 축 지정키</li> <li>숫자를 입력한는 숫자키</li> <li>기능 설정에서 원하는 설정 값을 선택하여 완료하고 기억하는 키</li> <li>잘못 입력했을 때 취소하는 키, 메인화면으로 돌아갈 때 사용하는 키</li> <li>기능 설정에서 지정하기 위해 위치를 이동하거나 설정을 변경할 때 사용.</li> <li>설정 완료키로 사용된다.</li> <li>주의사항 - 메뉴화면으로 가려면 Func키를 약2초 간 누르고 있어야한다.</li> <li>메뉴 설정 할 때 이동하기 위한 키.</li> <li>화면보호기능이 작동하면 LCD화면이 꺼지고 전원 램프에 불이 들어온다.</li> <li>화면보호기능을 해제하려면 멘브런 스위치의 키 중에 아무거나 누르거나 또는 스케일을 움직이면 LCD화면이 들어오고 전원 램프의 불이 꺼진다.</li> <li>각 메뉴의 기능을 사용하기 위한 키</li> </ul> |

# 2. 카운터 후면

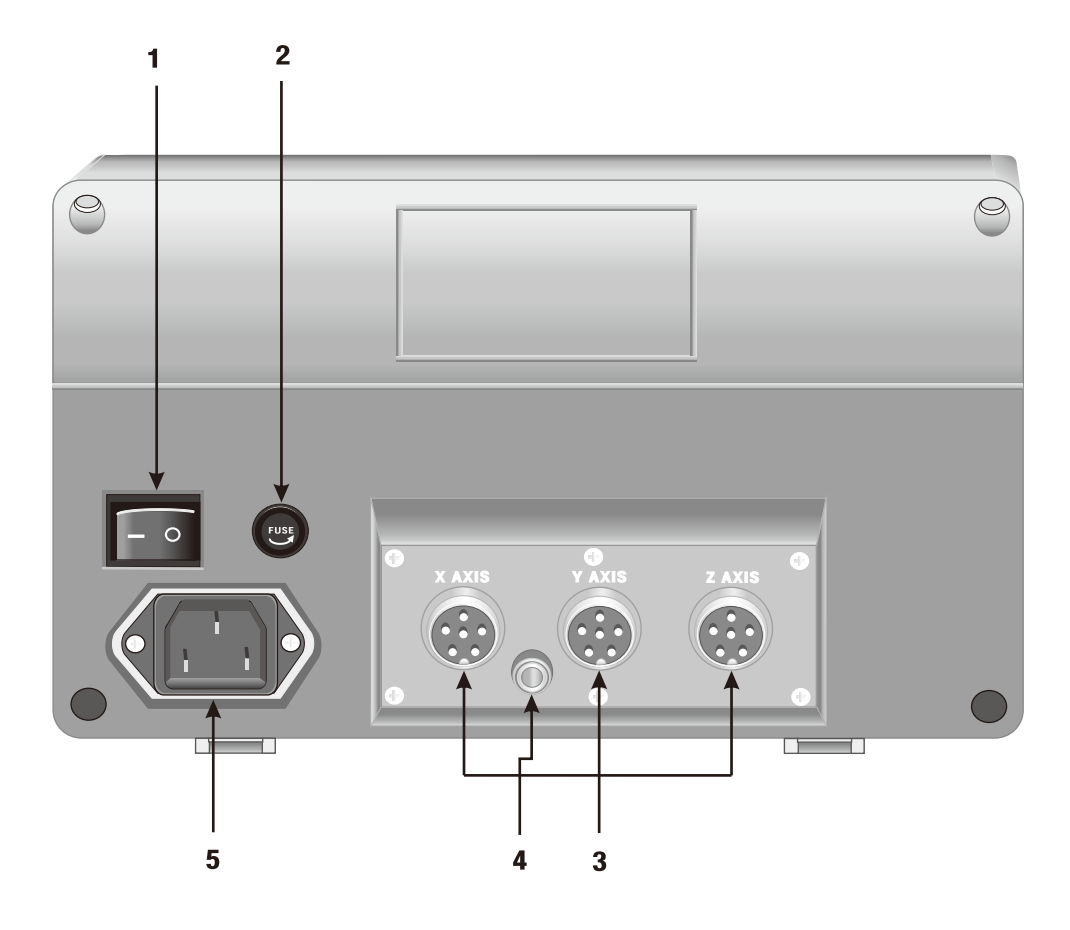

| ЭI           | 설명                            |
|--------------|-------------------------------|
| 1. 메인 전원 스위치 | 전원을 0N/0FF 하는 메인 스위치입니다.      |
| 2. 휴즈        | 220V/2A용 휴즈입니다.               |
| 3. 스케일 코넥터   | X, Y, Z축의 스케일을 접속합니다.         |
| 4. GND단자     | 기계 본체에 접지하기 위한 접지 단자입니다.(접지선) |
| 5. AC 전원부    | 전원 코드를 접속합니다.                 |

# 3. 카운터 접속

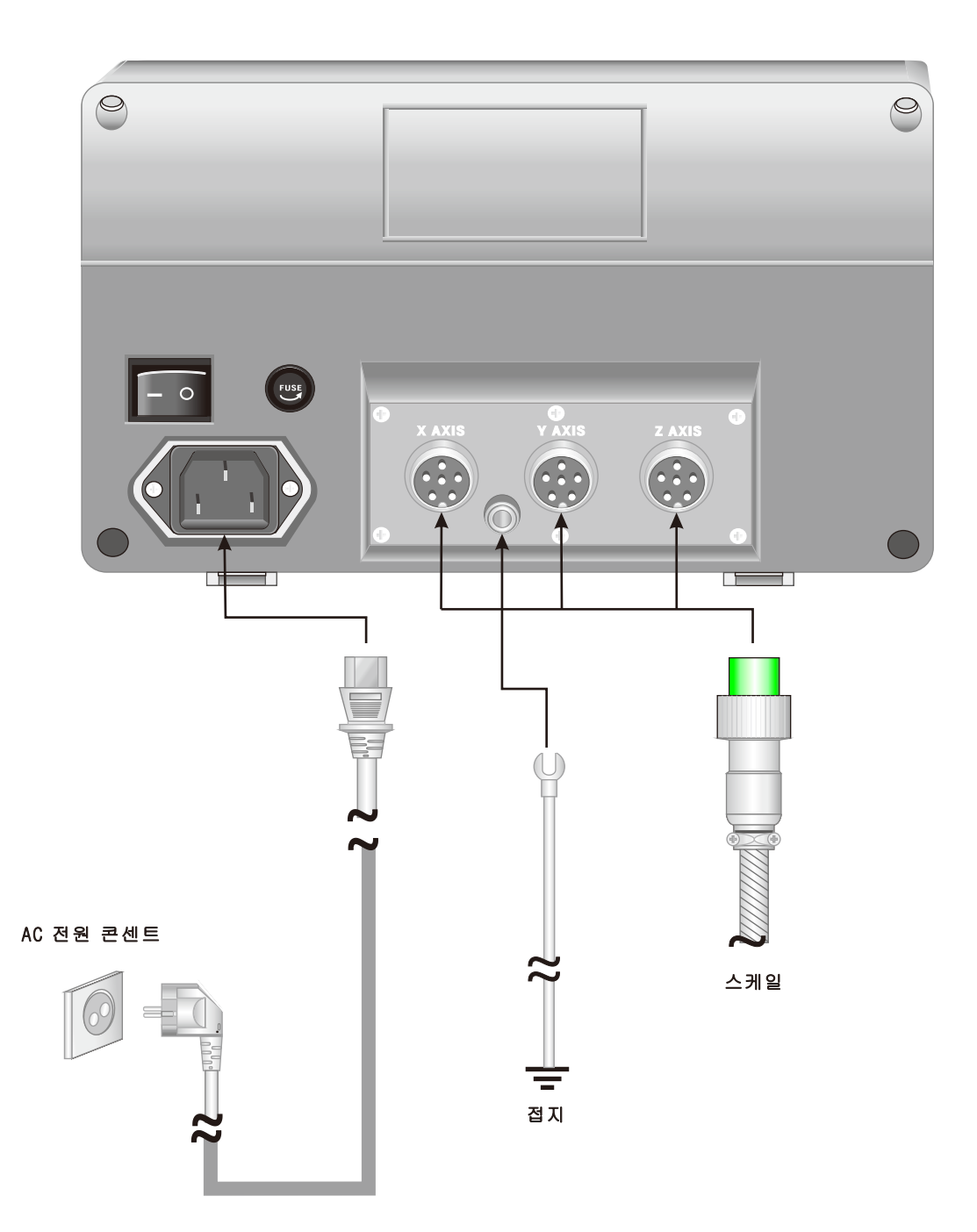

# 3. 카운터 키의 명칭과 기능 설명

| ∋I             | 명칭               | 설명                                                       |
|----------------|------------------|----------------------------------------------------------|
| C              | 축 지정키            | 조작할 축을 지정합니다.                                            |
| 0~9            | 숫자키              | 0~9까지 숫자를 입력합니다.                                         |
| •              | 소숫점키             | 소숫점 이하의 수치를 입력합니다.                                       |
| *              | 부호키              | +,-값을 입력할 때 부호를 사용합니다.                                   |
| Enter          | 완료키              | 수치 입력과 설정등을 완료했을 때 사용하는 것으로 종료를 의미<br>합니다.               |
| CE             | 취소키              | 입력을 취소하거나 메인화면으로 이동 할 때 사용합니다.                           |
|                | 방향키              | 설정하기 위해 이동할 때 사용합니다.                                     |
|                | 잘못 입력한<br>수치 삭제키 | 잘못 입력한 수치를 지울 때 사용합니다.<br>(입력한 수치를 뒤에서 앞으로 삭제할 때 사용합니다.) |
| Func           | 기능 설정 및<br>완료키   | 기능을 설정할 때 사용하고 그리고 설정 완료키로 사용 된다.                        |
| F1 F2 F3 F4 F5 | 기능 사용키           | 각 메뉴의 기능을 사용하기 위한 키                                      |

## 4. 카운터 기본조작

## • 카운터의 기본 조작

![](_page_8_Figure_2.jpeg)

![](_page_9_Picture_0.jpeg)

## 1. 모드 선택

#### 기종 선택

- 기종별로 사용할 수 있는 기능들이 정해진다.

#### 1). 선반 1축 선택

Func → Func

(약 2초간 누른다)

![](_page_10_Figure_4.jpeg)

![](_page_10_Picture_5.jpeg)

![](_page_10_Picture_6.jpeg)

![](_page_10_Picture_7.jpeg)

![](_page_10_Picture_8.jpeg)

![](_page_10_Picture_9.jpeg)

【 → ▼ → Func (시스템초기화)

{► (선반 1축 선택) → Func

#### 2). 선반 2축 선택

![](_page_11_Figure_1.jpeg)

Func - Func

(약 2초간 누른다)

메뉴화면에서 기종선택을 선택하고 Func 키를 누른다.

![](_page_11_Figure_5.jpeg)

방향키를 이용하여 "선반 2축"을 선택하고 Func 키를 누른다.

![](_page_11_Figure_7.jpeg)

시스템 초기화를 한다.

선반에서는 X축에 자동으로 지름가공을 할 수 있게 2배 카운트 기능이 셋팅된다.

![](_page_11_Picture_10.jpeg)

89

4 5 6

1 2 3

· 0 ½

Ente

C

C

DSC-L100

![](_page_11_Picture_11.jpeg)

![](_page_11_Picture_12.jpeg)

![](_page_11_Picture_13.jpeg)

#### 3). 선반 3축 선택

![](_page_12_Picture_1.jpeg)

**Func** → **Func** (약 2초간 누른다)

메뉴화면에서 기종선택을 선택하고 Func 키를 누른다.

![](_page_12_Picture_4.jpeg)

방향키를 이용하여 "선반 3축"을 선택하고 Func 키를 누른다.

![](_page_12_Figure_6.jpeg)

시스템 초기화를 한다.

선반에서는 X축에 자동으로 지름가공을 할 수 있게 2배 카운트 기능이 셋팅된다.

![](_page_12_Picture_9.jpeg)

![](_page_12_Picture_10.jpeg)

![](_page_12_Picture_11.jpeg)

![](_page_12_Figure_12.jpeg)

#### 4). 떨림방지 기능

![](_page_13_Figure_1.jpeg)

Func → ▼ → Func (약 2초간 누른다) 메뉴화면에서 떨림방지를 선택하고 Func 키를 누른다.

![](_page_13_Picture_3.jpeg)

열렬양지 기능 선택

7 8 9

C 🧧

C 4 5 6 1 2 3 · 0 ½

DSC-L100

![](_page_13_Picture_4.jpeg)

Func

Func 키를 눌러 메뉴화면으로 간다.

![](_page_13_Picture_7.jpeg)

![](_page_13_Figure_8.jpeg)

## CE

CE키를 눌러 메인화면으로 이동 한다.

### 1). 분해능(정밀도) 변경 기능

![](_page_14_Figure_2.jpeg)

![](_page_14_Figure_3.jpeg)

 $[\mathsf{Func}] \to \blacktriangleright \to \bigtriangledown \mathsf{Func}$ (약 2초간 누른다)

메뉴화면에서 분해능을 선택하고 Func 키를 누른다.

C 분해능 입력) → Enter

X, Y, Z축을 각각 스케일에 맞게 분해능(정밀도)을 입력하고 Enter 키를 누른다.

| 분해능㎞(정밀도) | 입력값 |
|-----------|-----|
| 1/100     | 10  |
| 5/1000    | 5   |
| 1/1000    | 1   |
| 1/10000   | 0.1 |

#### Func

Func 키를 눌러 메뉴화면으로 간다.

![](_page_14_Picture_11.jpeg)

CE키를 눌러 메인화면으로 이동한다

![](_page_14_Picture_13.jpeg)

![](_page_14_Picture_14.jpeg)

![](_page_14_Picture_15.jpeg)

![](_page_14_Picture_16.jpeg)

### 2). 부호방향 변경 기능

![](_page_15_Figure_1.jpeg)

 Func
 →
 ▼
 Func

 (약 2초간 누른다)
 →
 ■
 □

 메뉴화면에서 부호방향을 선택하고 Func 키를 누른다.

![](_page_15_Picture_3.jpeg)

![](_page_15_Picture_4.jpeg)

X, Y, Z축을 각각 원하는 부호방향으로 설정하고 Func 키를 누른다.

![](_page_15_Picture_6.jpeg)

 EEM
 AA
 AA
 AB
 F
 F
 F
 F
 F
 F
 F
 F
 F
 F
 F
 F
 F
 F
 F
 F
 F
 F
 F
 F
 F
 F
 F
 F
 F
 F
 F
 F
 F
 F
 F
 F
 F
 F
 F
 F
 F
 F
 F
 F
 F
 F
 F
 F
 F
 F
 F
 F
 F
 F
 F
 F
 F
 F
 F
 F
 F
 F
 F
 F
 F
 F
 F
 F
 F
 F
 F
 F
 F
 F
 F
 F
 F
 F
 F
 F
 F
 F
 F
 F
 F
 F
 F
 F
 F
 F
 F
 F
 F
 F
 F
 F
 F
 F
 F
 F
 F
 F
 F
 F
 F
 F
 F
 F
 F
 F
 F
 F
 F
 F
 F
 F
 F
 F
 F</t

![](_page_15_Figure_8.jpeg)

Func

Func 키를 눌러 메뉴화면으로 간다.

CE

CE키를 눌러 메인화면으로 이동한다

#### 3). 보정 기능 (RATE)

![](_page_16_Figure_1.jpeg)

![](_page_16_Figure_2.jpeg)

![](_page_16_Picture_3.jpeg)

키를 누르고 측정 거리를 입력한다.(보정된 값이(Rate) 자동으로 표시된다.)

Func

Func 키를 눌러 메뉴화면으로 간다.

CE

CE키를 눌러 메인화면으로 이동한다

|                              |                                                                               |          |          | 2                                            |
|------------------------------|-------------------------------------------------------------------------------|----------|----------|----------------------------------------------|
| 스케일 보행<br>-Rate-<br>1.000000 | €#9 < X                                                                       | <b>_</b> |          | 789                                          |
| ▲<br>보정값 표시                  | ыя ягі 1.000                                                                  | )        | C        | 1 2 3                                        |
|                              | <b>คส</b> หล 1.000(                                                           |          | 1 🙄      | CE Enter 3                                   |
|                              |                                                                               |          |          |                                              |
| F1                           | F2 F3 F4                                                                      | F5       | DSC-L100 |                                              |
|                              |                                                                               |          |          |                                              |
|                              |                                                                               |          |          |                                              |
| 25.8%                        | 人名智曼         시스템           보증하<br>부호강응         보증           모등         집급관스간격 | ATR      | C        | 789<br>456                                   |
| 25.614                       | AND<br>AND<br>AND<br>AND<br>AND<br>AND<br>AND<br>AND<br>AND<br>AND            | a Ve     | 0        | 7 8 9<br>4 5 6<br>1 2 3<br>• 0 ½             |
| 2504                         | Ала<br>428<br>428<br>282<br>282<br>282<br>282<br>282<br>282                   | 1.1K     | 000      | 7 8 9<br>4 5 6<br>1 2 3<br>• 0 ½<br>CE Enter |
| RECO                         | ANT<br>ANT<br>ANT<br>ANT<br>ANT<br>ANT<br>ANT<br>ANT                          | ATH      |          | 7 8 9<br>4 5 6<br>1 2 3<br>• 0 2<br>6 Enter  |

![](_page_17_Figure_7.jpeg)

#### 4). 레퍼런스 간격 설정(REFERENCE)

![](_page_18_Figure_1.jpeg)

 Func
 →
 ▼
 Func

 (약 2초간 누른다)
 →
 Func

 메뉴화면에서 레퍼런스 간격을 선택하고 Func 키를 누른다.

![](_page_18_Picture_3.jpeg)

![](_page_18_Picture_4.jpeg)

X, Y, Z축을 각각 스케일에 맞게 레퍼런스 간격을 입력 설정하고 Enter 키를 누른다.

다음 표와 같이 각각의 종류에 맞게 입력한다.

| 종류       | 간격   | 모델명       |
|----------|------|-----------|
| 글라스      | 25mm | 글라스타입 모두  |
| 마그네틱 5mm | 5mm  | MSOW, MSP |
| 마그네틱 2mm | 2mm  | MSS       |

Func

Func 키를 눌러 메뉴화면으로 간다.

![](_page_18_Picture_10.jpeg)

CE키를 눌러 메인화면으로 이동한다

![](_page_18_Picture_12.jpeg)

![](_page_18_Picture_13.jpeg)

![](_page_18_Picture_14.jpeg)

# 3. 시스템

#### 1). MM/INCH 전환 기능

![](_page_19_Figure_2.jpeg)

메뉴화면에서 MM/INCH을 선택하고 Func 키를 누른다.

![](_page_19_Picture_3.jpeg)

![](_page_19_Figure_4.jpeg)

![](_page_19_Picture_5.jpeg)

 $[\mathsf{Func}] \rightarrow [\blacktriangleright] \rightarrow [\lor] \rightarrow [\mathsf{Func}]$ 

MM/INCH을 설정하고 Func 키를 누른다.

CE

(약 2초간 누른다)

CE키를 눌러 메인화면으로 이동한다.

![](_page_19_Figure_9.jpeg)

![](_page_19_Figure_10.jpeg)

![](_page_19_Picture_11.jpeg)

#### 2). 자리수 줄임 기능

![](_page_20_Figure_1.jpeg)

![](_page_20_Figure_2.jpeg)

메뉴화면에서 최소단위 변경을 선택하고 Func 키를 누른다.

![](_page_20_Picture_4.jpeg)

![](_page_20_Picture_5.jpeg)

자리수를 입력을 하고 Enter 키를 누른다.

실제로 5/1000 단위로 카운트하고 있는데 1/100이나 1/10단위 로 표시하고자 할 경우에 소숫점 이하 자리가 줄어 들어서 표시된다. 다음과 같이 입력하면 소숫점이 변경 된다.

| 자리수 입력값 | 소숫점 자리수 표시 |
|---------|------------|
| 100     | 0.0        |
| 10      | 0.00       |
| 1       | 0.000      |
| 0.1     | 0.0000     |

Func

Func 키를 눌러 메뉴화면으로 이동한다.

![](_page_20_Picture_11.jpeg)

![](_page_20_Picture_12.jpeg)

![](_page_20_Picture_13.jpeg)

CE

CE키를 눌러 메인화면으로 이동한다

| X    |      |     | 0.0 | 000  |
|------|------|-----|-----|------|
| Y_   |      |     | 0.0 | 000  |
| Ζ_   |      |     | 0.0 | 000  |
| 가공모드 | 레퍼런스 | ABS | 1/2 | 수치확인 |

예) X축 분해능이 5/1000로 되어 있는데 1/100단위로 표시 하고 싶을 경우

![](_page_21_Picture_4.jpeg)

![](_page_21_Picture_5.jpeg)

![](_page_21_Picture_6.jpeg)

![](_page_21_Picture_7.jpeg)

#### 3). 화면보호 기능

![](_page_22_Figure_1.jpeg)

- 설정 시간 동안 키를 누르지 않거나 스케일이 움직이지 않으면 자동적으로 화면이 꺼지고 적색 LED 램프가 들어온다.

가공모드 레퍼런스 ABS 1/2 수치확인

- 복구하려면 키를 누르거나 스케일을 움직이면 화면보호 기능이 해제되어 정상 화면으로 돌아온다.

### 1). ABS 초기화 기능

![](_page_23_Figure_2.jpeg)

![](_page_23_Figure_3.jpeg)

메뉴화면에서 ABS 초기화를 선택하고 Func 키를 누른다.

![](_page_23_Picture_5.jpeg)

![](_page_23_Picture_6.jpeg)

![](_page_23_Figure_7.jpeg)

![](_page_23_Picture_8.jpeg)

![](_page_24_Figure_1.jpeg)

![](_page_24_Picture_2.jpeg)

![](_page_24_Figure_3.jpeg)

메뉴화면에서 ABS 초기화를 선택하고 Func 키를 누른다.

| OCHN     | A310 | 利人間  | *18                | í —      | 7  | 8  | 9   |
|----------|------|------|--------------------|----------|----|----|-----|
|          |      |      | ABS 초기화<br>시스템 초기화 | C        | 4  | 5  | 6   |
|          | JEI  | VIX. |                    | C        | 1  | 2  | 3   |
|          | 4    | 8    |                    | C        | CE | En | ter |
|          |      |      |                    | ].       |    | 1  |     |
| F1       | F2   | F3   | F4 F5              | DSC-L100 |    |    |     |
| <u> </u> |      |      |                    |          |    | 3  | _   |

| Χ_   |      |     | 0.0 | 000  |
|------|------|-----|-----|------|
| Y_   |      |     | 0.0 | 000  |
| Ζ_   |      |     | 0.0 | 000  |
| 가공모드 | 레퍼런스 | ABS | 1/2 | 수치확인 |

![](_page_24_Picture_7.jpeg)

![](_page_25_Picture_0.jpeg)

![](_page_25_Picture_1.jpeg)

## MODEL-L100

#### 1. 2배 카운터 기능

![](_page_26_Figure_1.jpeg)

 $[\mathsf{Func}] \rightarrow \boxed{\phantom{\mathsf{V}}} \rightarrow [\mathsf{Func}]$ 

(약 2초간 누른다)

메뉴화면에서 지름가공을 선택하고 Func 키를 누른다.

![](_page_26_Picture_5.jpeg)

ÞΧ

ר Z

반지름

지름가공

789

4 5 6 1 2 3

C

C 0 ½ C CE Enter

![](_page_26_Picture_6.jpeg)

X축 키를 누르고 방향키를 이용해서 "지름"으로 선택하고 Func 키를 누른다.

Func

Func 키를 누른다.

CE

CE키를 눌러 메인화면으로 간다.

- X축에 지름으로 설정 되어 2배로 카운트 하게되고 지름으로 표시된다.

![](_page_26_Picture_13.jpeg)

![](_page_26_Figure_14.jpeg)

### 2. 선반 합산 기능

![](_page_27_Figure_1.jpeg)

메뉴화면에서 선반합산 메뉴를 선택하고 Func 키를 누른다.

![](_page_27_Picture_4.jpeg)

방향키를 이용하여 "합산"을 선택한다.

Func

Func 키를 누른다.

CE

CE키를 눌러 메인화면으로 간다.

![](_page_27_Picture_10.jpeg)

![](_page_27_Picture_11.jpeg)

![](_page_27_Picture_12.jpeg)

|             |      | 합산  |     |      |
|-------------|------|-----|-----|------|
| X <u></u>   |      |     | 0.0 | 000  |
| <b>Z</b> +z |      |     | 0.0 | 000  |
| z           |      |     | 0.0 | 000  |
| 가공모드        | 레퍼런스 | ABS | 1/2 | 수치확인 |

## 3. 바이트 설정

1). 일반 바이트

![](_page_28_Figure_2.jpeg)

**F1** → **F3** 

![](_page_28_Picture_4.jpeg)

![](_page_28_Figure_5.jpeg)

![](_page_28_Figure_6.jpeg)

![](_page_28_Figure_7.jpeg)

![](_page_28_Figure_8.jpeg)

• 바이트 기준점잡기("0.000")

**F1** 

공작물에 바이트가 닿게 하고 F1키를 눌러 X축의 기준점 ("0.000")을 잡는다.

![](_page_29_Picture_3.jpeg)

**F2** 

공작물에 바이트가 닿게 하고 F2키를 눌러 Z축의 기준점 ("0.000")을 잡는다.

![](_page_29_Figure_6.jpeg)

#### 2). 사각 바이트

![](_page_30_Figure_1.jpeg)

![](_page_30_Figure_2.jpeg)

나가기

X축 설정 Z축 설정

![](_page_30_Figure_3.jpeg)

PAGE< 4-7>과 같이 X축과 Z축을 각각 기준점("0.000")을 잡는다.

### 3). 테이퍼용 바이트

![](_page_31_Figure_1.jpeg)

**F1** → **F3** 

![](_page_31_Figure_3.jpeg)

|             | 공구 종류 ◀ 테이퍼용 |    |
|-------------|--------------|----|
|             | 소재 지름 0.00   | 00 |
|             | 공구폭 0.00     | 00 |
|             | 공구 각도 0.00   | 00 |
|             |              |    |
| X축 설정 Z축 설정 | ተካ           | ור |
|             |              |    |

![](_page_31_Figure_5.jpeg)

![](_page_31_Figure_6.jpeg)

![](_page_31_Figure_7.jpeg)

![](_page_31_Figure_8.jpeg)

|--|

|             | <sup>광구 종류</sup> ◀테이퍼가공▶ |
|-------------|--------------------------|
|             | 소재 지름 10.000             |
|             | ਤਰਸ਼ 5.000               |
| 1           | ਡ <b>ਰ ਪੁ</b> ਣ 20.000   |
|             |                          |
| X축 설정 Z축 설정 | ורזרי                    |

#### • 공구 각도(기울기)가 역방향일 때

(공구 각도(-) 입력) → Enter

공구 각도 입력 ) → Enter

(

공구 각도(기울기)가 역방향일 때 "-"값으로 입력 한다.

|             | 공구 종류 ◀테이퍼가공▶                |
|-------------|------------------------------|
|             | 소재 지름 10.000                 |
|             | ਤਰਸ਼ 5.000                   |
|             | ਡਰ ਪੁੱਤ <mark>-20.000</mark> |
|             |                              |
| X축 설정 Z축 설정 | ורזרא                        |

PAGE< 4-7>과 같이 X축과 Z축을 각각 기준점("0.000")을 잡는다.

#### 4). R가공용 바이트

![](_page_33_Figure_1.jpeg)

**F1** → **F3** 

![](_page_33_Figure_3.jpeg)

![](_page_33_Figure_4.jpeg)

![](_page_33_Figure_5.jpeg)

(소재 지름 입력) → Enter

R가공용 선택 【► ← Enter

PAGE< 4-7>과 같이 X축과 Z축을 각각 기준점("0.000")을 잡는다.

![](_page_33_Picture_7.jpeg)

### 5). 내경 바이트

![](_page_34_Figure_1.jpeg)

**F1** → **F3** 

![](_page_34_Figure_3.jpeg)

![](_page_34_Figure_4.jpeg)

![](_page_34_Figure_5.jpeg)

![](_page_34_Figure_6.jpeg)

![](_page_34_Figure_7.jpeg)

(소재 지름 입력) → Enter

(내경바이트 선택) {► Enter

### 4. 외경 가공

![](_page_35_Picture_1.jpeg)

PAGE <4-7> 과 같이 공작물을 기준으로 해서 X축과 Z축을 각각 기준점("0.000")을 잡고 그 상태에서 외경 가공을 한다. (바이트 설정에서 사용하고자 하는 바이트를 공작물에 맞춰 기준점("0.000")을 잡는다.)

![](_page_35_Figure_3.jpeg)

| 단 번호 |    | 1 |       |
|------|----|---|-------|
| 시작지름 |    | ( | 0.000 |
| 끝지름  |    | ( | 0.000 |
| 길이   |    | ( | 0.000 |
| R    |    | ( | 0.000 |
|      | 시작 |   | ויויש |

![](_page_36_Figure_1.jpeg)

![](_page_36_Figure_2.jpeg)

![](_page_36_Figure_3.jpeg)

![](_page_36_Figure_4.jpeg)

![](_page_36_Figure_5.jpeg)

단 개수를 입력 한 만큼 불러 낼 수 있다.

![](_page_36_Figure_9.jpeg)

![](_page_36_Figure_10.jpeg)

R 가공 할 때만 입력한다.

![](_page_36_Picture_12.jpeg)

![](_page_37_Figure_0.jpeg)

바이트는 🖪 , 🕨 키를 이용하여 선택해서 사용한다.

#### • 바이트 종류 선택

다음과 같이 ◀,▶ 키를 누르면 바이트 종류가 바뀌는 것을 알 수 있다.

![](_page_37_Figure_4.jpeg)

![](_page_37_Figure_5.jpeg)

![](_page_38_Picture_0.jpeg)

- 화면에서 녹색(재료)으로 표시된 것과 바이트의 간격이 1mm 보다 가까워 지면 주황색으로 변하고 목표치에 도달하면 적색으로 표시된다.

![](_page_38_Figure_2.jpeg)

< 주의사항 > 여기에서 바이트는 바이트 설정에서 설정한 바이트가 나타난다.

## ● 확대, 축소(줌) 보기 기능

▲ : 확대 ▼ : 축소

9단계로 확대, 축소해서 볼 수 있다.

![](_page_38_Picture_8.jpeg)

![](_page_38_Picture_10.jpeg)

(예문) 바이트 설정에서 소재 지름이 "20.000"이고 X축과 Z축을 각각 기준점("0.000")을 잡은 상태에서 다음과 같이 입력하여 외경 가공을 하려고 한다.

![](_page_39_Figure_1.jpeg)

3-14

R

0.000 다다

시작

| 단 번호 |    | 1 🕨    |
|------|----|--------|
| 시작지름 |    | 0.000  |
| 끝지름  |    | 10.000 |
| 길이   |    | 0.000  |
| R    |    | 0.000  |
|      | 시작 | կրիլ   |

![](_page_40_Figure_1.jpeg)

![](_page_40_Figure_2.jpeg)

![](_page_40_Figure_3.jpeg)

![](_page_40_Figure_4.jpeg)

![](_page_40_Figure_5.jpeg)

→ Enter

→ Enter

![](_page_40_Figure_7.jpeg)

![](_page_40_Figure_8.jpeg)

![](_page_40_Picture_9.jpeg)

|  | 단 번호 | ◀  | 2  | ►     |
|--|------|----|----|-------|
|  | 시작지름 |    | 1( | 0.000 |
|  | 끝지름  |    | 1  | 0.000 |
|  | 길이   |    | (  | 0.000 |
|  | R    |    | (  | 0.000 |
|  |      | 시작 |    | 다다    |

![](_page_41_Figure_1.jpeg)

![](_page_41_Figure_2.jpeg)

![](_page_41_Figure_3.jpeg)

![](_page_41_Figure_4.jpeg)

![](_page_41_Figure_5.jpeg)

$$1 \rightarrow 0 \rightarrow \text{Enter}$$

Enter

( 3 ) 선택 { ► Enter

![](_page_41_Figure_8.jpeg)

![](_page_41_Picture_9.jpeg)

![](_page_42_Figure_0.jpeg)

![](_page_42_Figure_1.jpeg)

![](_page_42_Figure_2.jpeg)

![](_page_42_Figure_3.jpeg)

#### Enter

**F4** 

 $1 \rightarrow 5 \rightarrow \text{Enter}$ 

 $1 \rightarrow 0 \rightarrow \text{Enter}$ 

● 바이트가 마모되었을 경우

◀,▶ 키를 눌러 사용하고자 하는 바이트를 선택 할 수 있다.

바이트가 마모되었을 경우 💽 키를 누르고 마모된 수치를 입력하면 입력한 수치의 2배가 "+"되어 나타난다. (지름 가공이므로 "1"을 입력 하면 "2"가 더해져서 "40.000"에서 "42.000"로 표시된다.)

![](_page_42_Figure_7.jpeg)

![](_page_42_Picture_8.jpeg)

**F5** 

▶ 가공이 끝나고 나가려면 F5키를 눌러 가공모드 선택 화면으로 간다. ▶ 다른 가공을 하려면 F4키를 눌러 다시 설정하면 된다.

(주의사항) 메인화면으로 가려면 바로 갈 수는 없으며 다음과 같이 누른다. ⇔F5 → CE

 화면에서 녹색(재료)으로 표시된 것과 바이트의 간격이 1mm 보다 가까워 지면 주황색으로 변하고 목표치에 도달하면 적색으로 표시된다.
 "0.000"이 되도록 움직이면 된다.

CE

메인 화면으로 가려면 CE키를 누른다.

![](_page_43_Picture_7.jpeg)

![](_page_43_Figure_8.jpeg)

![](_page_43_Figure_9.jpeg)

## 5. 내경 가공

![](_page_44_Picture_1.jpeg)

PAGE <4-7> 과 같이 공작물을 기준으로 해서 X축과 Z축을 각각 기준점("0.000")을 잡고 그 상태에서 외경 가공을 한다. (바이트 설정에서 사용하고자 하는 바이트를 공작물에 맞춰 기준점("0.000")을 잡는다.)

![](_page_44_Figure_3.jpeg)

| 단 개수  |    | 1     |
|-------|----|-------|
| 소재 지름 |    | 0.000 |
| 내경 지름 |    | 0.000 |
|       |    |       |
|       |    |       |
|       | 시작 | ורורע |

![](_page_45_Figure_1.jpeg)

![](_page_45_Figure_2.jpeg)

![](_page_45_Figure_3.jpeg)

![](_page_45_Figure_4.jpeg)

![](_page_45_Figure_5.jpeg)

![](_page_45_Figure_6.jpeg)

![](_page_45_Figure_7.jpeg)

![](_page_45_Figure_8.jpeg)

![](_page_45_Figure_9.jpeg)

![](_page_45_Picture_10.jpeg)

![](_page_46_Figure_1.jpeg)

#### ∢ 가공이 끝나고 메인 화면으로 가려고 할 경우 ▶

▶ 가공이 끝나고 나가려면 F5키를 눌러 가공모드 선택 화면으로 간다. ▶ 다른 가공을 하려면 F4키를 눌러 다시 설정하면 된다.

- (주의사항) 메인화면으로 가려면 바로 갈 수는 없으며 다음과 같이 누른다. ●F5 → CE
- 화면에서 녹색(재료)으로 표시된 것과 바이트의 간격이 1mm 보다 가까워 지면 주황색으로 변하고 목표치에 도달하면 적색으로 표시된다.

![](_page_46_Figure_7.jpeg)

![](_page_46_Figure_8.jpeg)

![](_page_46_Picture_9.jpeg)

![](_page_46_Figure_10.jpeg)

(예문) 바이트 설정에서 소재 지름이 "20.000"이고 X축과 Z축을 각각 기준점("0.000")을 잡은 상태에서 다음과 같이 입력하여 내경 가공을 하려고 한다.

![](_page_47_Figure_1.jpeg)

![](_page_47_Figure_2.jpeg)

![](_page_47_Figure_3.jpeg)

![](_page_47_Figure_4.jpeg)

![](_page_47_Figure_5.jpeg)

![](_page_47_Figure_6.jpeg)

**3** → Enter

 $3 \rightarrow 0 \rightarrow \text{Enter}$ 

 $1 \rightarrow 0 \rightarrow \text{Enter}$ 

![](_page_47_Figure_10.jpeg)

| 단 번호   | •  | 1 🕨    |
|--------|----|--------|
| 시작지름   |    | 20.000 |
| 끝지름    |    | 0.000  |
| <br>길이 |    | 0.000  |
| <br>R  |    | 0.000  |
|        | 시작 | 나가기    |

![](_page_48_Figure_1.jpeg)

![](_page_48_Figure_2.jpeg)

![](_page_48_Figure_3.jpeg)

![](_page_48_Figure_4.jpeg)

 $2 \rightarrow 0 \rightarrow \text{Enter}$ 

**2 \rightarrow 0 \rightarrow Enter** 

**5** → Enter

Enter

![](_page_48_Figure_9.jpeg)

| 단 번호  | •  | 2   | ►    |
|-------|----|-----|------|
| 시작지름  |    | 15. | 000  |
| 끝지름   |    | 0.  | 000  |
| 길이    |    | 0.  | 000  |
| <br>R |    | 0.  | 000  |
|       | 시작 |     | կորվ |

![](_page_49_Figure_1.jpeg)

![](_page_49_Figure_2.jpeg)

![](_page_49_Figure_3.jpeg)

![](_page_49_Figure_4.jpeg)

 $1 \rightarrow 5 \rightarrow \text{Enter}$ 

 $1 \rightarrow 5 \rightarrow \text{Enter}$ 

 $1 \rightarrow 0 \rightarrow \text{Enter}$ 

Enter

**F4** 

#### ● 바이트가 마모되었을 경우

 $\bigcirc$   $\rightarrow$   $1 \rightarrow$  Enter

바이트가 마모되었을 경우 🕃 키를 누르고 마모된 수치를 입력하면 입력한 수치의 2배가 "-"되어 나타난다. (지름 가공이므로 "1"을 입력 하면 "2"가 줄러서 "10.000"에서 "8.000"로 표시된다.)

![](_page_50_Figure_2.jpeg)

![](_page_50_Figure_3.jpeg)

▲, ▼ 키를 누르면 화면을 확대, 축소 할 수 있다.(줌 기능)

- 화면에서 녹색(재료)으로 표시된 것과 바이트의 간격이 1mm 보다 가까워 지면 주황색으로 변하고 목표치에 도달하면 적색으로 표시된다.

| Bite | <u> </u> |
|------|----------|
| Ø    | 10.000   |
|      | Z        |
|      | 0.000    |
|      | z        |
|      | 0.000    |
| 설정   | 3 41h1   |

#### ↓ 가공이 끝나고 메인 화면으로 가려고 할 경우 ▶

#### F5

CE

▶ 가공이 끝나고 나가려면 F5키를 눌러 가공모드 선택 화면으로 간다.
 ▶ 다른 가공을 하려면 F4키를 눌러 다시 설정하면 된다.

(주의사항) 메인화면으로 가려면 바로 갈 수는 없으며 다음과 같이 누른다. ● F5 → CE

메인 화면으로 가려면 CE키를 누른다.

Bite X Ø 10.000 Z 0.000 Z 0.000 48 4111 F4 F5

![](_page_50_Figure_12.jpeg)

![](_page_50_Figure_13.jpeg)

![](_page_51_Picture_0.jpeg)

## 1. 설치 방법

#### 1). 설치장소 및 주의점

• 카운터의 접지는 안전하게 이루어져야 한다.

- 오작동을 방지하기 위하여 노이즈를 발생시킬 수 있는 전자장치를 카운터 옆에 두지 마십시오
- 스케일 안으로 절삭유나 찌꺼기, 그리고 이물질이 들어가지 않도록 하십시오.
- 고정밀도 확보를 위하여 가능한 공작물 근처나 측정할 대상이 있는 근처에 설치 장소를 선택하여 주시기 바랍니다.
- 스케일이 구부러지거나 설치시 뒤틀림이 발생하지 않도록 주의하십시오.
- 고전압이나 기온의 변화가 심한 곳을 피하여 설치하여 주시기 바랍니다.
- 작업중 스케일의 파손을 방지하기 위하여 스케일보호 커버를 부착 해주시기 바랍니다.
- 헤드부분이 잘 움직일 수 있도록 스케일을 설치하여 주시기 바랍니다.
- 전원은 110V ~ 220V 를 사용 하십시오
- 스케일 원기가 그라스이므로 충격을 가하지 마세요.

### 설치시 필요한 도구

- 드릴 : &3.5, &4.3, &5.2 텝 : M4, M5, M6 다이얼 게이지 : 1/100
- 텝 핸들
- Screwdrive
- Wrench set

## 2). 설치 정밀도

• 다음과 같은 기준으로 기계의 각 축에 수평, 수직이 되도록 스케일을 설치하십시오.

![](_page_53_Figure_2.jpeg)

A : 스케일 B : 스케일 설치면 C : 헤드 G : 스케일과 헤드 사이의 간격 T : 헤드와 기계베드 사이의 간격

![](_page_53_Figure_4.jpeg)

![](_page_53_Figure_5.jpeg)

• 다음 그림과 같이 맞게 설치하십시오.

![](_page_53_Figure_7.jpeg)

### 3). 스케일 설치

## (1) 위치 설정, 드릴링, 임시고정

![](_page_54_Picture_2.jpeg)

## (2) 설치

- 다이얼 게이지를 사용하여 임시로 기계에 설치한 스케일의 A표면을 측정(수평도)한다.
- 1000mm 이상되는 스케일은 얼라일먼트와 부착된 A면이 적절한 간격으로 고정되어 있는지 확인한다.
- 만일 A면의 얼라일먼트가 마크가 디지털 게이지로 직접측정되지 않으면 얼라일먼트 마크의 근접면이 두방향으로 평행한가를 측정하라.

![](_page_54_Figure_7.jpeg)

(3) 헤드설치

![](_page_55_Figure_1.jpeg)

![](_page_56_Picture_0.jpeg)

## 2. 에러 발생시 조치 방법

| 에러 상태                        | 조치 방법                                                                                                    |
|------------------------------|----------------------------------------------------------------------------------------------------|
| 전원이 나갔을 경우                   | ● 전원을 확인한다.<br>● 누전인지 확인한다.<br>● 휴즈를 확인한다.<br>● 전원 코드가 느슨하게 끼워져 있는지 확인한다.                                                                                                    |
| 휴즈가 계속 나갈 경우                 | <ul> <li>전원 공급이 불안정한지 확인한다.</li> <li>스케일 콘넥터를 카운터에서 분리하여 확인한다.</li> <li>위 사항을 확인해도 이상이 없고 계속 휴즈가 나갈 경우에는 본사로<br/>A/S를 신청한다.</li> </ul>                                                                                                    |
| 키를 눌러도 동작 하지 않는다.            | ● 절삭유나 물, 기름등이 키보드상에 유입되어 키보드에 문제가 발생<br>된것 이므로 대리점이나 본사에 연락하여 A/S를 받으시길 바랍니다.                                                                                                    |
| 오차가 생긴다.                     | <ul> <li>카운터와 스케일이 연결된 콘넥터의 접속상태를 확인한다.</li> <li>카운터의 접지를 확인한다.</li> <li>스케일 고정볼트가 느슨한지 확인한다.</li> <li>에러 축과 정상적으로 움직이는 스케일 축을 바꿔서 접속 한 후에 동작하는지 확인한다.</li> <li>먼지나 절삭유 또는 이물질이 스케일 안에 들어가면 수치의 정확도 가 떨어지므로 스케일에 이물질이 들어가지 않도록 주의한다.</li> <li>기계의 빽택시가 있는지 확인한다.</li> <li>기계에 부착된 스케일이 휨과 충격으로 인한 파손이 있는지 확인 한다.</li> </ul> |
| 스케일을 움직여도 수치가 변하지 않는다.       | <ul> <li>● 비율을 확인한다.</li> <li>● 비율이 "1000000"으로 표시부에 표시되어야 한다.</li> <li>● 카운터와 스케일이 접속되었는지 확인한다.</li> </ul>                                                                                                    |
| X,Y,Z축 중에 어느 한축이 작동이 되지 않는다. | • 에러 축과 정상적인 축을 바꿔서 움직여 본다.                                                                                                    |
| 카운터가 2배로 카운트할 경우             | ● 비율을 확인한다.<br>● 비율이 "1000000"으로 표시부에 표시되어야 한다.<br>● 2배 카운터 기능이 설정 되어 있는지 확인한다.                                                                                                    |
| 기계는 이상이 없고 오차가 생긴다.          | <ul> <li>실제거리(블럭게이지 또는 체크마스터)와 측정거리(디지탈상의 거리)<br/>를 입력하면 자동으로 보정된다.</li> </ul>                                                                                                    |
| 주의 사항                        | <ul> <li>절삭유나기름이 키 보드상에 유입되지 않도록 주의한다.</li> <li>먼지나 절삭유 또는 이물질이 스케일 안으로 들어가지 않도록 주의<br/>한다.</li> </ul>                                                                                                    |

• 본 제품은 제품의 품질을 향상시키기 위해서 외관이나 규격은 예고 없이 변경될 수도 있습니다.

●사용 부주의로 발생한 A/S는 책임을 지지 않습니다.

•제품을 임의로 변경하거나 정품을 사용하지 않고 다른 부품을 사용하여 문제가 발생한 것에 대하여 책임을 지지 않습니다.

## ▶ 문의 및 A/S 전화 : 02)2625-2222~7

![](_page_58_Picture_1.jpeg)

250V 2A의 휴즈를 바꾸려면 그림과 같이 화살표 방향으로 돌린다.

|                 | 규견                     |
|-----------------|------------------------|
| <br>정격 전압<br>휴즈 | 110V ~ 220V<br>250V 2A |

# 4. 카운터와 스케일 접속도 및 접속핀 번호

| 카운터                                                                                    | 스케일                                                                                    |
|----------------------------------------------------------------------------------------|----------------------------------------------------------------------------------------|
|                                                                                        |                                                                                        |
| 1 PIN : + (+5V)<br>2 PIN : A<br>3 PIN : B<br>4 PIN : Z<br>5 PIN : - (0V)<br>6 PIN : 실드 | 1 PIN : + (+5V)<br>2 PIN : A<br>3 PIN : B<br>4 PIN : Z<br>5 PIN : - (0V)<br>6 PIN : 실드 |

콘넥터 PIN 연결과 색깔

![](_page_59_Figure_3.jpeg)

| PIN   | 선 색깔   |           |
|-------|--------|-----------|
| 1 PIN | 적색     | + (+5V)   |
| 2 PIN | 노랑색    | A (+4.2V) |
| 3 PIN | 흰색     | B (+4.2V) |
| 4 PIN | 녹정색    | Z (+0.4V) |
| 5 PIN | 검정색    | - (+0V)   |
| 6 PIN | 김정색 실드 | 실드(GND)   |

방전기(EDM) 신호선 PIN 연결

![](_page_59_Picture_6.jpeg)

|       | 신호선 |     |       | 카운터 |     |
|-------|-----|-----|-------|-----|-----|
| 2 PIN | A   | 노랑색 | 2 PIN | A   | 흰색  |
| 3 PIN | B   | 적색  | 3 PIN | B   | 녹색  |
| 4 PIN | COM | 흰색  | 4 PIN | COM | 검정색 |

|                                                                  |                                             | <ul> <li>저희 동산제닉스에서분<br/>아래와 같이 제품에 다</li> <li>제품 고장발생시 구입</li> <li>무상 보증 기간은 구입<br/>받으시기 바랍니다. (5)</li> </ul> | 는 품목별 소비자<br>1한 보증을 실시<br>하신 대리점이니<br>일일로 부터 산정<br>2상 보증 기간을 | 사피해 보여<br>합니다.<br>사고객센!<br>되므로 구<br>2 1녀) | 상규정에 따라<br>터로 연락하세요<br>"입일자를 기재 |  |
|------------------------------------------------------------------|---------------------------------------------|----------------------------------------------------------------------------------------------------|--------------------------------------------------------------|-------------------------------------------|---------------------------------|--|
| 지미대하                                                             | 스에<br> 여                                    | 제 품 명 디지탈 리니어<br>구 입 일 년                                                                                       | 스케일(DRO) - 월 일                                               | 고 델 명<br>제조번호                             | DSC-L100                        |  |
|                                                                  |                                             | 대 리 점                                                                                                    |                                                              | 금 액                                       |                                 |  |
|                                                                  | А                                           | 비지 피헤너사 아내                                                                                                    |                                                              |                                           |                                 |  |
| <br>구입 후 1년(제품                                                   | 고<br>품 보증기간) 이내에서                           | 제품이 고장난 경우에만 무료사                                                                                               | 서비스를 받을 수                                                    | = 있습니[                                    | 다.                              |  |
|                                                                  | 소 비 자 피 해 유                                 | - <sup>1</sup> 80                                                                                              | 보증기가 이내                                                      | . 상 내 역                                   |                                 |  |
|                                                                  | 정상적인 사용상태에,<br>하자로 중요한 수리를                  | 정상적인 사용상태에서 발생한 성능, 기능상의<br>하자로 죽요한 수리를 요할 때                                                                   |                                                              |                                           | <u> </u>                        |  |
| 정상적인 사용상태<br>에서 발생한 성능,                                          | 제품구입시 운송과정 및 제품설치 중 발생된 고장<br>일 경우          |                                                                                                    | 제품교환                                                         |                                           |                                 |  |
| 기00ㅋ 포0                                                          | 수리 고장 재발시                                   | 제품교환                                                                                                    |                                                              | _                                         |                                 |  |
|                                                                  | 가능 동일하자로 4호                                 | 등 동일하자로 4회 이상 연속 발생시                                                                                           |                                                              |                                           | _                               |  |
|                                                                  | 수<br>리<br>불 부품 단종및 기<br>가<br>능              | 타의 사유로 수리 불가능시                                                                                                 | _                                                            | 신제                                        | 뚝 보상교환 판매                       |  |
| 소비자의 고의,                                                         | 소비자의 취급 부주의<br>고장 발생시                       | 또는 함부로 수리, 개조하여                                                                                                | 실비                                                           |                                           | 실비                              |  |
| 과실에의한 성능,<br>기능상의 고장                                             | 저희 A/S 직원이 아닌 다른 사람이 수리하여 고장<br>발생시         |                                                                                                    | u.                                                           | u                                         |                                 |  |
|                                                                  | 사용전압을 달리 사용하여 고장 발생시<br>(AC 220V 사용)        |                                                                                                    | и П                                                          |                                           | П                               |  |
|                                                                  | 설치 후 이동시 떨어드<br>시                           | E림 등에 의해 고장, 손상 발생                                                                                             | n                                                            |                                           | П                               |  |
| 기 타                                                              | 제품 자체의 하자가 0                                | 제품 자체의 하자가 아닌 외부 원인으로 인한 고장                                                                                    |                                                              |                                           | II                              |  |
| ▶ 천재지변(화재, 염해, 수해, 지진 등)에 의한 고장이 발생하였을 경우<br>▶ 소모성 부품의 수명이 다한 경우 |                                             | 실비                                                                                                    |                                                              |                                           |                                 |  |
| 이 보증서는 재발형<br>본 제품의 설치와 (<br>본 제품은 제품의 통                         | 성되지 않습니다.<br>전원을 잘못 사용하여 발<br>품질을 향상시키기 위해서 | 생한 피해는 책임을 지지 않습니<br>서 외관이나 규격은 예고 없이 변                                                                        | 다.<br>경될 수도 있습니                                              | 다.                                        |                                 |  |

![](_page_60_Picture_1.jpeg)

![](_page_61_Picture_0.jpeg)

![](_page_61_Picture_1.jpeg)

Tel: 02)2625-2222 Fax: 02)2625-2228 E-mail: jenix@jenix.co.kr Web: www.jenix.co.kr www.dsjenix.com